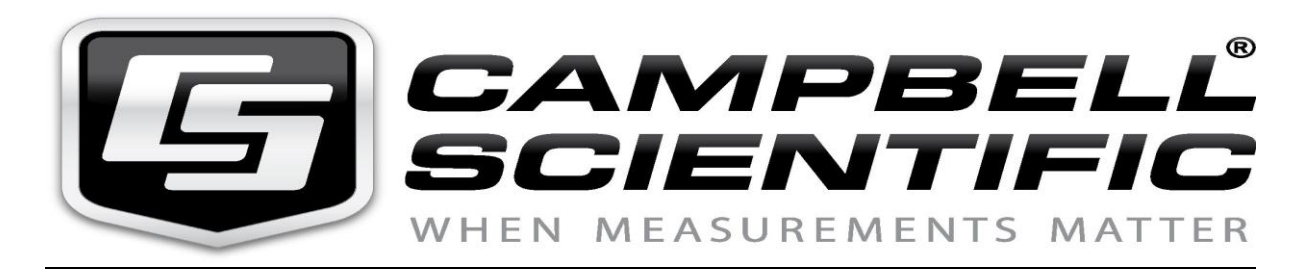

# Antony le 18/06/2012

# Note technique : Sélectionner le bon compilateur en fonction de l'OS d'une centrale de la série CR200(x) et CR216(x)

## I°) Solution avec le logiciel LoggerNet

1 : Utiliser le programme Connect pour vous brancher à votre centrale, dans l'exemple suivant une CR216 est utilisée.

2 : Afficher la version de l'OS de votre centrale, en cliquant sur l'icône Station Status. Dans l'exemple la version de l'OS est v10S. (OS = Système d'exploitation).

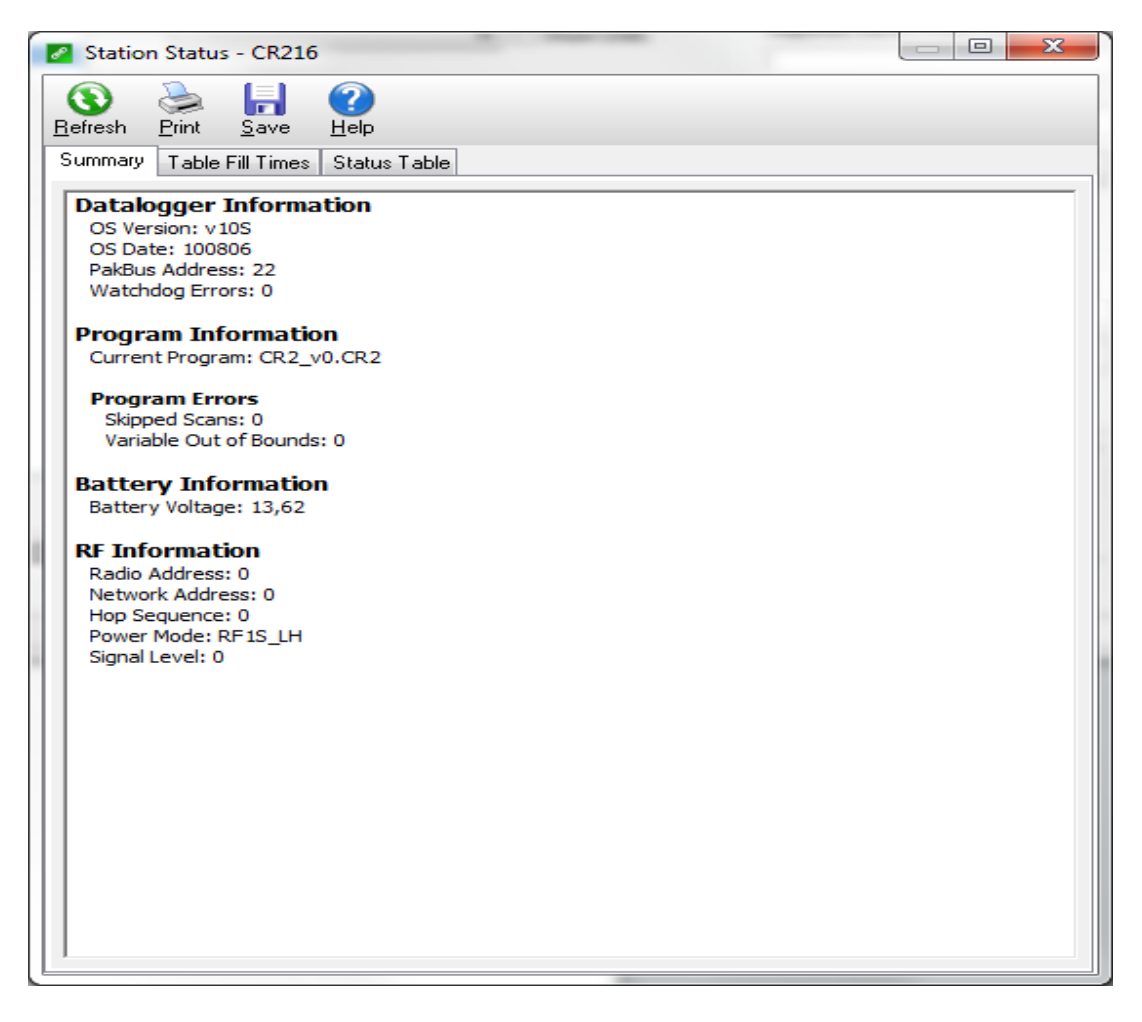

3 : Basculer sur CR-Basic editor, faire New CR200 Program File.

4 : Aller dans le menu Compile, faire Pick CR200 compiler, et sélectionner le compilateur correspondant à l'OS de votre centrale. Dans cet exemple, on choisira le compilateur cr2compv10S.exe.

| Select CR200 Compiler |                 |          |
|-----------------------|-----------------|----------|
| CR200 Compilers       | cr2compv10S.exe | <b>-</b> |
| ОК                    | Cancel          | Help     |

#### II°) Solution avec le logiciel PC400

1 : dans la fenêtre d'accueil du logiciel, se connecter à votre centrale, puis cliquer sur l'icône Station Status.

| 💿 PC400 4.1 Datalog                      | ger Support Software - CR216 ( CR200Series )                                                  |                                       |
|------------------------------------------|-----------------------------------------------------------------------------------------------|---------------------------------------|
| <u>F</u> ile <u>D</u> atalogger <u>N</u> | etwork <u>T</u> ools <u>H</u> elp                                                             |                                       |
| Dis <u>c</u> onnect                      | 337 🚺 🖬 🙎 🕻                                                                                   | 🚰 🛃 🚳 🖉 ⊘                             |
|                                          | Clock/Program Monitor Data Collect Data                                                       | Clocks                                |
| CP 2005 origo                            | Datalogger Information<br>Datalogger Name: CB216                                              |                                       |
| Ch2003elles                              | Datalogger Type: CR200Series                                                                  | Datalogger 18/06/2012 11:29:12        |
|                                          | Direct Connect Connection<br>COM Port: Port de communication (COM1)                           | PC 18/06/2012 11:27:23                |
| CR200Series_2                            | Datalogger Settings                                                                           |                                       |
| CR216                                    | Baud Rate: 9600<br>PakBus Address: 22<br>Extra Response Time: 0s<br>Max Time Online: 0h 0m 0s | Set Clock Datalogger Time Zone Offset |
|                                          |                                                                                               | Datalogger Program                    |
|                                          |                                                                                               | Current Program                       |
|                                          |                                                                                               | CR2_v0.CR2                            |
|                                          |                                                                                               | Send Program                          |
|                                          |                                                                                               | Retrieve Program                      |
|                                          |                                                                                               |                                       |
|                                          |                                                                                               |                                       |
|                                          |                                                                                               |                                       |
|                                          |                                                                                               | Connection Time 0:00:35               |

2 : Relever l'OS de votre centrale : ici v10S.

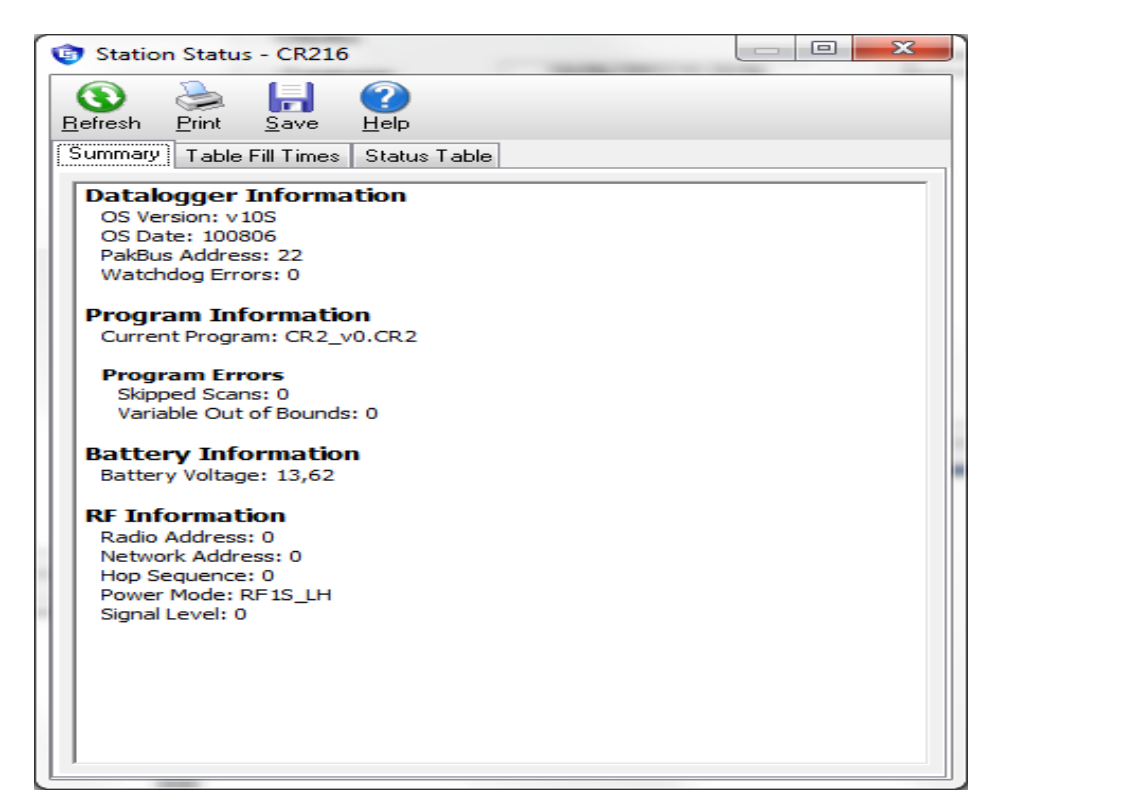

3 : Basculer sur CR-Basic Editor :

| PC400 4.1 Datalog                                                                                                    | ger Support Software - CR216 ( CR200Series )                                                                                                    |                                                                                                    |
|----------------------------------------------------------------------------------------------------|----------------------------------------------------------------------------------------------------|----------------------------------------------------------------------------------------------------|
| PC400 4.1 Datalogy         File       Datalogger         Disconnect         Disconnect         CR200Series         CR200Series_2         CR200Series_2         CR216 | ger Support Software - CR216 ( CR200Series )<br>etwork Tools Help<br>Clock/Program Monitor Data Collect Data<br>Clock/Program Monitor Data Collect Data<br>Datalogger Information<br>Datalogger Name: CR216<br>Datalogger Name: CR216<br>Datalogger Type: CR200Series<br>Direct Connect Connection<br>COM Port: Port de communication (COM1)<br>Datalogger Settings<br>Baud Rate: 9600<br>PakBus Address: 22<br>Extra Response Time: 0s<br>Max Time Online: 0h 0m 0s | Clocks Datalogger 18/06/2012 11:35:33 PC 18/06/2012 11:33:44 Pause Clock Update Pause Clock Update Datalogger Time Zone Offset Clock Datalogger Program Current Program Current Program Curren |
|                                                                                                    |                                                                                                    | Retrieve Program                                                                                                    |
|                                                                                                    | τ                                                                                                    | Connection Time 0:06:50                                                                                                    |

4 : Dans CR-Basic Editor, faire New CR200 Program File, aller dans Compile, faire Pick CR200 compiler, et sélectionner le compilateur correspondant à l'OS de votre centrale.

### III°) Solution avec le logiciel PC200W

1 : dans la fenêtre d'accueil du logiciel, se connecter à votre centrale, puis cliquer sur l'icône Station Status.

| PC200W 4.1 Datalogger Support Software - CR216 (CR200Series)                                                                                                    |                                                                                                    |
|----------------------------------------------------------------------------------------------------|----------------------------------------------------------------------------------------------------|
| <u>File Datalogger N</u> etwork <u>T</u> ools <u>H</u> elp                                                                                                    |                                                                                                    |
| 🗙 Disconnect 🛛 📆 📆 뾋 🚺 🔟 🔽 🍸                                                                                                    |                                                                                                    |
| CR1000<br>CR200Series<br>CR200Series<br>CR216<br>CR201<br>CR201<br>CR2 | Clocks Datalogger 18/06/2012 11:42:35 PC 18/06/2012 11:40:46 Pause Clock Update Datalogger Time Zone Offset O hours 0 m  Datalogger Program Current Program Current Program CR2_v0.CR2 Send Program Retrieve Program |
|                                                                                                    | Connection Time 0:01:21                                                                                                    |

2 : Relever l'OS de votre centrale : ici v10S.

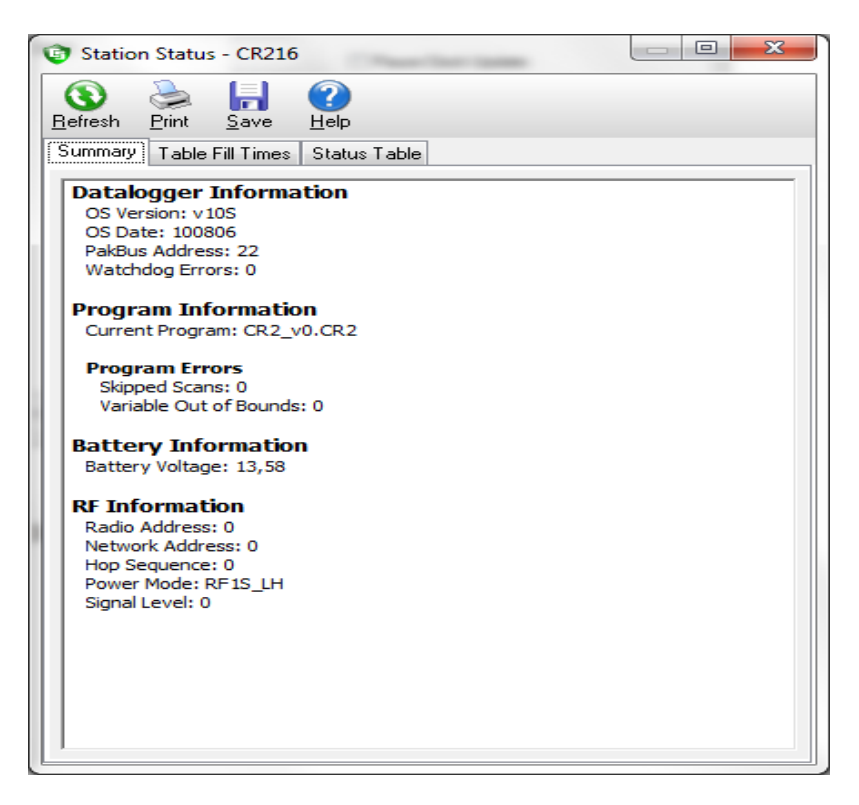

3 : PC200W n'utilise pas CR-Basic Editor, mais l'utilitaire ShorCut pour générer un programme à la centrale, basculer donc sur ShortCut .

| 😨 PC2        | 200W 4.1 Da                               | talogger | Support S                                                                                                    | oftware - CR216 ( CR200Serie:                                                                                                    | 5)  | HT 7 268                                                      |                                                                                                    |
|--------------|-------------------------------------------|----------|----------------------------------------------------------------------------------------------------|----------------------------------------------------------------------------------------------------|-----|---------------------------------------------------------------|----------------------------------------------------------------------------------------------------|
| <u>F</u> ile | <u>D</u> atalogger<br>Dis <u>c</u> onnect |          |                                                                                                    |                                                                                                    | P 😭 | 3 🞯                                                           | 0                                                                                                    |
| CF           | CR1000<br>R200Series<br>CR216             |          | k/Program<br>atalogg<br>Datalogger<br>Datalogger<br>irect Co<br>COM Port:<br>atalogg<br>Baud Rate<br>PakBus Ac<br>Extra Resp | Monitor Data Collect Data er Information Name: CR216 Type: CR200Series nnect Connection Port de communication (COM1) er Settings : 9600 Idress: 22 onse Time: 0s |     | Clocks Datalogger PC Set Clock Datalogger Pro Current Program | 18/06/2012 11:42:35         18/06/2012 11:40:46         use Clock Update         Datalogger Time Zone Offset         0 hours 0 m         gram         CR2_v0.CR2         Send Program         Retrieve Program |
|              | _                                         | _        |                                                                                                    |                                                                                                    |     |                                                               | Connection Time 0:01:21                                                                                                    |

4 : Dans ShorCut, allez dans Program et Select Compiler, sélectionner le compilateur correspondant à l'OS de votre centrale.

| Cr2compv10s.exe 		 OK<br>Cancel<br>且elp | OR200 Compilers   |                              |
|-----------------------------------------|-------------------|------------------------------|
|                                         | cr2compv10s.exe ▼ | OK<br>Cancel<br><u>H</u> elp |